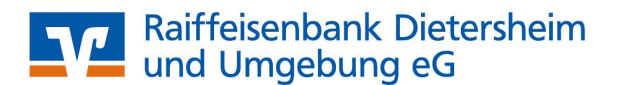

# Einstellungen für SEPA-Lastschriften in der VR NetWorld-Software

Um in der VR-NetWorld-Software SEPA-Lastschriften einziehen zu können, müssen Sie folgende Einstellungen treffen:

## 1. SEPA-Lastschriften sind nur noch online ausführbar

Eine SEPA-Lastschrifteinreichung per Diskette oder USB-Stick ist nicht mehr möglich. Sollten Sie noch keinen Online-Banking-Zugang besitzen, sprechen Sie bitte mit Ihrem Berater.

#### 2. Überprüfung der Version von VR-NetWorld

Diese SEPA-Einstellungen können Sie erst ab der Version 4.4 durchführen. Sollten Sie eine ältere Version von VR-NetWorld besitzen, versuchen Sie zunächst diese über den Menüpunkt **Extras** → **Programmaktualisierung** auf den neuesten Stand zu bringen. Alternativ erhalten Sie das Update auch von Ihrem persönlichen Berater.

Setzen Sie sich bitte auch mit ihm in Verbindung, wenn Sie eine VR-NetWorld-Versionen unter 4.0 verwenden.

#### 3. SEPA-Geschäftsvorfälle

Für die Einreichung von SEPA-Lastschriften müssen die SEPA-Geschäftsvorfälle aktiviert werden bzw. sein. Wählen Sie auf der linken Seite **Kontenübersicht** aus. Klicken Sie dann mit der **rechten Maustaste** auf das entsprechende Konto.

| VR-NetWorld - [Kontenübersicht]            |                   |                                                                                               |                                                                                                 |              |                 |          |                    |
|--------------------------------------------|-------------------|-----------------------------------------------------------------------------------------------|-------------------------------------------------------------------------------------------------|--------------|-----------------|----------|--------------------|
| Datei Transaktionen Umsätz                 | e Ausgangskorl    | b Auswertungen Stammd                                                                         | aten Extras Fenster ?                                                                           |              |                 | Photo II |                    |
| Überweisung Lætschrift Dauerau             | ftrag - Ausgangsk | Image: bit bit million     Image: bit bit million       conto     Sen den     Synchronisieren | Aktualisieren Alle Konten                                                                       | Neu anmeklen | Drucken +       | 🚺 🗸      |                    |
| Standard                                   | Gruppiert nach    | ohne Gruppierung                                                                              | <b>_</b>                                                                                        |              |                 |          |                    |
| Kontenübersicht Muster/Testkonto           |                   | Konto                                                                                         | Kontoart/Bank                                                                                   | Datum        | Saldo           | Währung  | Letzt<br>Aktualisi |
|                                            | PINTAN Must       | er/Testkonto                                                                                  | Kontokorrent<br>Umsätze anzeigen                                                                |              | liegt nicht vor |          |                    |
| - <u>च</u> Nachrichten<br>🖅 🐣 Ausgangskorb |                   |                                                                                               | Konto aktualisieren<br>Auftragbestand abrufen<br>Kontoauszüge abholen<br>Historischen Auszug ab | holen        |                 |          |                    |
|                                            |                   |                                                                                               | Auftragsstatus aktualisie<br>Konto neu                                                          | eren         |                 |          |                    |
|                                            |                   |                                                                                               | Konto und Bankverbind                                                                           | ung neu      |                 |          |                    |
|                                            |                   |                                                                                               |                                                                                                 |              | -               |          |                    |

Es erscheint dann dieses neue Fenster. Wählen Sie dort den Eintrag Konto bearbeiten.

# Raiffeisenbank Dietersheim und Umgebung eG

... meine Bank vor Ort

| ontoname Muster/Tesl      | konto                 |                                              |
|---------------------------|-----------------------|----------------------------------------------|
| Kontoidentifikation       |                       |                                              |
| Kontonummer               | 123 456               | Unterkonto                                   |
| Bankleitzahl              | 760 694 10            | Bankleitzahl Filiale <identisch></identisch> |
| IBAN                      | DE 57 7606 9410 0000  | 0 1234 56                                    |
| BIC                       | GENODEF1DIM           |                                              |
| Kontoinhaber              |                       |                                              |
| Name des Inhabers         | Musterkonto VR Netwo  | rld                                          |
| Gläubiger-Identifikation  | kein Wert eingetragen | •                                            |
| Eigenschaften des Kontos- |                       |                                              |
| Kontoart                  | Kontokorrent          | SEPA bevorzugt                               |
|                           |                       |                                              |

Hier klicken Sie bitte auf den Button Geschäftsvorfälle.

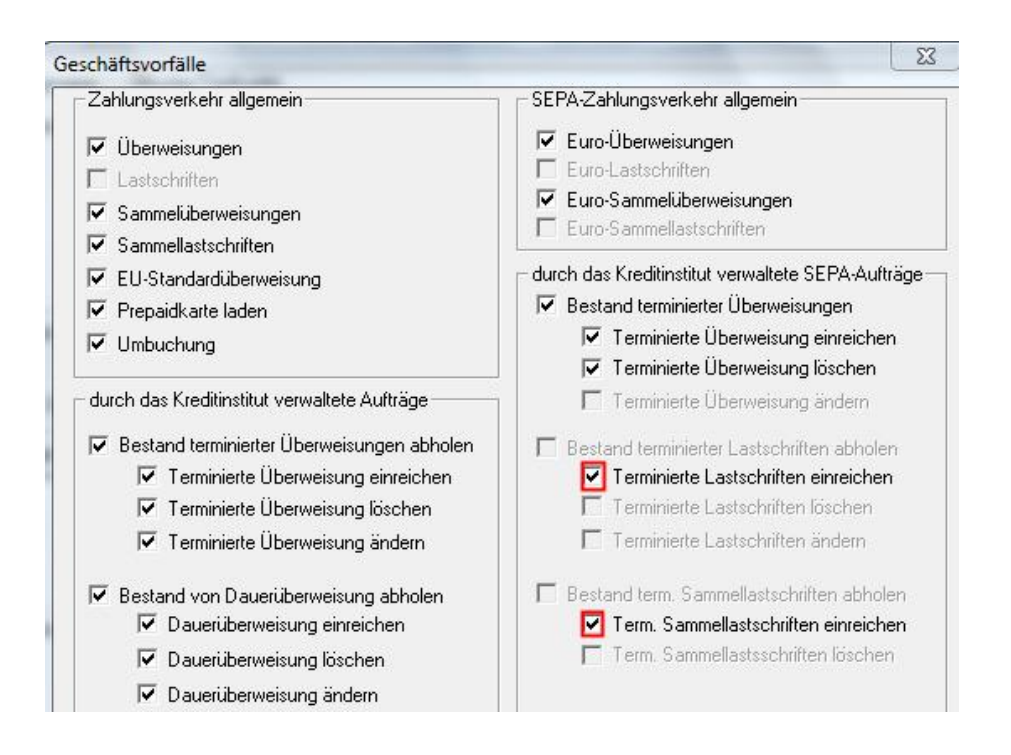

Machen Sie, falls noch nicht vorhanden, einen Haken bei **Terminierte Lastschriften einreichen** und **Term. Sammellastschriften einreichen**.

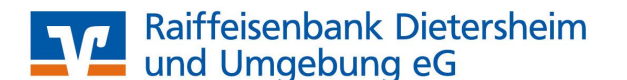

#### 4. Gläubiger-ID eingeben

Ihre Gläubiger-ID erhalten Sie per eMail nach Beantragung unter <u>www.glaeubiger-id.bundesbank.de</u> von der Deutschen Bundesbank.

Die Eingabe erfolgt über den Menüpunkt Stammdaten  $\rightarrow$  SEPA  $\rightarrow$  Gläubiger-Identifikation

| tammdaten Extras Fenster ?     |   |               |                    |         |
|--------------------------------|---|---------------|--------------------|---------|
| Mandant<br>Benutzer            | • | <b>melden</b> | Drucken V          | 👔 🚽     |
| Bankverbindung                 | • |               |                    |         |
| Konto                          | • | LT.           |                    |         |
| Umsatzkategorien               | • | m             | Saldo              | Wahrung |
| SEPA                           | • | M             | landate            |         |
| Zahlungsempfänger /-pflichtige | + | G             | läubiger Identifik | ation 🔓 |
| Auftragsvorlagen               |   |               |                    |         |

Wählen Sie in diesem Fenster den Button Neu aus.

| nger Identifika | ation                                                      |                                       |       |
|-----------------|------------------------------------------------------------|---------------------------------------|-------|
| Bitte           | eine Gläubiger Identifikation aus der Liste aus            | swählen:                              |       |
|                 |                                                            | Neu                                   |       |
|                 |                                                            | Löschen                               |       |
|                 |                                                            | Eigenschaften                         |       |
|                 |                                                            |                                       |       |
|                 |                                                            |                                       |       |
|                 | Schließen                                                  | Hilfe                                 |       |
|                 |                                                            |                                       |       |
| ubiger          |                                                            |                                       |       |
| Gläubiger       | UD * DE 9977700000123456                                   |                                       |       |
|                 |                                                            |                                       |       |
| Beschreibu      | ng Musterkonto                                             |                                       |       |
|                 | Eine Gläubiger Identifikation<br>Bundesbank beantragt werd | snummer kann hier bei der Deul<br>Ien | schen |
| lit wideke      | nnzeichnete Eingabefelder müssen .                         | ausgefüllt werden                     |       |
| in in goile     |                                                            | Abbrechen                             | Lilfa |
|                 |                                                            | Abbrechen                             | пше   |

Anschließend geben Sie hier Ihre **Gläubiger-ID** und unter **Beschreibung** einen Namen ein. Sobald die Gläubiger-ID formal korrekt ist, wird diese grün. Bestätigen Sie die Eingabe über den Button **OK**.

Sollten Sie noch keine Gläubiger-Identifikation besitzen, so können Sie diese durch einen Mausklick hier auch beantragen.

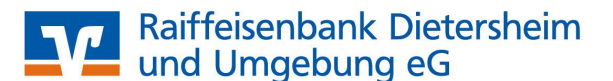

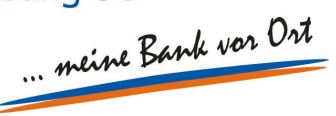

#### 5. Zuordnung der Mandate

Wählen Sie unter

Stammdaten → Zahlungsempfänger/ -pflichtige → Bankverbindungen und Adressen aus.

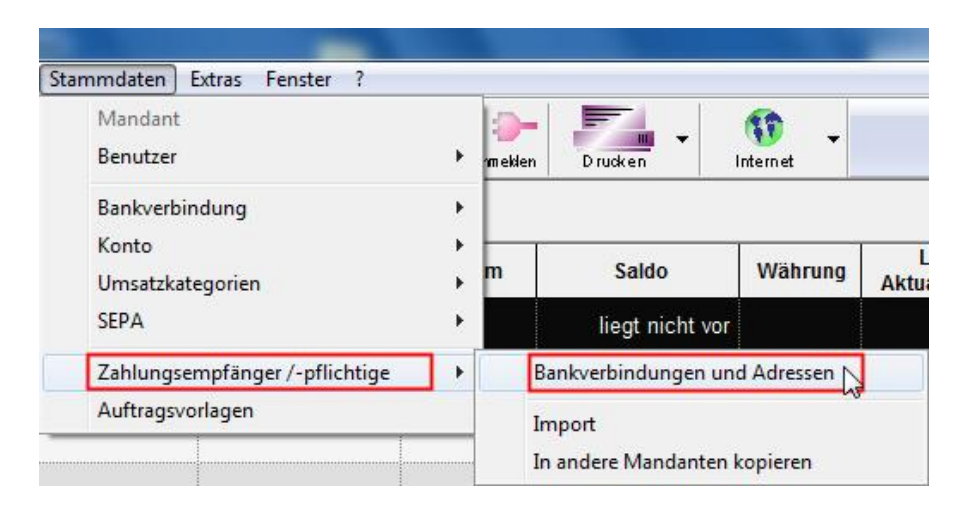

Hier finden Sie alle Mitglieder / Kunden mit den entsprechenden Kontonummern und Bankleitzahlen. Außerdem sind bei allen Kontakten die Kontonummern und BLZ auf IBAN und BIC umgerechnet worden. Bitte überprüfen Sie diese gespeicherten IBAN und BIC.

Wählen Sie hier den entsprechenden Kontakt aus und klicken Sie auf den Button Eigenschaften.

|     | Bitte einen Namen aus der Liste auswahien: |               |
|-----|--------------------------------------------|---------------|
| = " | Testkunde, Hermann                         | Neuer Eintrag |
|     |                                            | Löschen       |
|     |                                            | Alle Löschen  |
|     |                                            | Eigenschaften |
|     |                                            | Drucken       |
|     |                                            | Alle Drucken  |

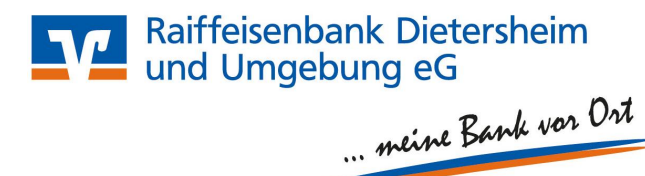

Unter **Bankdaten** finden Sie nun von jedem Kontakt die Kontonummer, BLZ, IBAN und BIC.

| Personendaten                              | Bankdaten                                                                                                    |                                                                                            |                                                                |                                                   |                               |       |
|--------------------------------------------|----------------------------------------------------------------------------------------------------|--------------------------------------------------------------------------------------------|----------------------------------------------------------------|---------------------------------------------------|-------------------------------|-------|
| Zusatzinformatione<br>Bankdaten<br>Weitere | Hier können Sie eine oder auch mehrere<br>Sie können sowohl Kontonummer und Ba<br>Automatisch berechnete und noch nicht I | Konten und Bankverbindung<br>nkleitzahl als auch IBAN und<br>bestätigte Konten werden in I | en dieses Kontakts<br>I BIC oder auch be<br>kursiver Schreibwe | s eintragen.<br>ides angeben.<br>ise dargestellt. | alle Konten bestä             | tiger |
| Lastschriftmandat                          | IBAN                                                                                                    | BIC                                                                                        | Konto                                                          | BLZ                                               | Bank / Filiale                | T     |
|                                            | DE 04 7606 9410 0000 6543 21                                                                                              | GENO DE F1DI M                                                                             | 65432 <mark>1</mark>                                           | 76069410                                          | Raiffeisenbank<br>Dietersheim |       |
|                                            |                                                                                                    |                                                                                            |                                                                |                                                   |                               |       |
|                                            |                                                                                                    |                                                                                            |                                                                |                                                   |                               |       |
|                                            |                                                                                                    |                                                                                            |                                                                |                                                   |                               | -     |
|                                            |                                                                                                    |                                                                                            |                                                                |                                                   |                               | -     |
|                                            |                                                                                                    |                                                                                            |                                                                |                                                   |                               |       |

Wechseln Sie anschließend auf Lastschriftmandat.

| Personendaten                                                   | Lastschriftmandat                                                                                                    |                                                       |                                                                      |                                            |             |
|-----------------------------------------------------------------|----------------------------------------------------------------------------------------------------|-------------------------------------------------------|----------------------------------------------------------------------|--------------------------------------------|-------------|
| Zusatzinformatione<br>Bankdaten<br>Weitere<br>Lastschriftmandat | Um eine EURO-tastschrift (SEPA) einreichen zu können .<br>Sie können die notwendigen Angeben hier hintetlegen, bi<br>Voreinstellung für SEPA Aufträge<br>Ende zu Ende Referenz<br>Datum 01.01.1999 | müssen Sie ein gültiges I<br>ei der Auftragserfassung | Mandat des Zahlers b<br>können Sie sie aberje<br>Sequenz einmalige l | esitzen.<br>ederzeit ändem.<br>.astschrift | neues Manda |
|                                                                 | Bezeichnung / zu Kontoverbindung                                                                                                    | Referenz                                              | Lastschr.                                                            | Datum                                      |             |
|                                                                 |                                                                                                    |                                                       |                                                                      |                                            |             |
|                                                                 |                                                                                                    |                                                       |                                                                      |                                            |             |

Bei **Datum** wählen Sie das Datum der Unterzeichnung der Einzugsermächtigung durch den Kunden / Mitglied, bei **Sequenz** den Eintrag **erstmalige Lastschrift** und klicken Sie anschließend auf den Button **neues Mandat**.

| Bezeichnung ж                                              | Testkunde, Hermann                                       |                   | Referenz         | Testkunde, Hermann |          | Übernehmen  |
|------------------------------------------------------------|----------------------------------------------------------|-------------------|------------------|--------------------|----------|-------------|
| Gläubiger                                                  |                                                          |                   |                  | St. 74 75          |          | Abbrechen   |
| Identifikation *                                           | DE99ZZZ00000123456                                       |                   | >                | DE99 ZZZ 000001234 | 156      |             |
| Konto (IBAN/BIC)*                                          | DE57760694100000123                                      | 456 / GENODEF1DIM |                  |                    | •        | Drucken     |
| Name                                                       | Musterkonto VR Networ                                    | d                 |                  |                    |          | Versenden   |
|                                                            |                                                          |                   |                  |                    |          | Einzugsermä |
| Zahlungspflichtiger –<br>Name<br>IBAN                      | Testkunde, Hermann<br>DE 04 7606 9410 0000               | 5543 21           | BIC              | GENO DE F1DI M     | <u> </u> | Einzugsermä |
| Lahlungspflichtiger –<br>Name<br>IBAN<br>Lastschrift Art * | Testkunde, Hermann<br>DE 04 7606 9410 0000 1<br>Basis-LS | 5543 21           | BIC<br>Sequenz * | GENO DE F 1DI M    |          | Einzugsermä |

Raiffeisenbank Dietersheim und Umgebung eG

Hier sind folgende Dinge einzugeben bzw. auszuwählen:

... meine Bank vor Ort

- ✓ Bezeichnung: Hier den Namen des Kunden / Mitglieds eingeben.
- ✓ Referenz: Hier den Namen nochmals eingeben oder eine Mitglieds- oder Kundennummer oder Sie verwenden eine durchgehende Nummerierung (Standardwert), keine Leerzeichen
- ✓ Konto (IBAN/BIC): Hier über das DropDown-Menü auswählen, auf welches Konto die Lastschrift gutgeschrieben werden soll.
- ✓ Lastschrift-Art: Hier bitte die Auswahl "Basis"-LS treffen.

Mit dem Button **OK** verlassen Sie das Lastschriftmandat und springen zurück zur Auswahl **Zahlungsempfänger / -pflichtiger**. Diese Einstellungen für die SEPA-Mandate müssen Sie nun für jeden Kontakt eingeben. Einstellungen für SEPA-Lastschriften in der VR-NetWorld-Software.

#### 6. SEPA-Lastschrift erstellen

Wenn Sie alle Mandate eingegeben haben, wählen Sie den Button "Lastschrift" aus und gelangen in das Lastschriftformular. Über das Symbol links oben können Sie auf das Formular der SEPA-Lastschrift wechseln.

| astschr | ift - Muster/Testkonto (neu)                                                                         | 1                                                                       | 23                                         |                                                                                                    |                |                  |
|---------|----------------------------------------------------------------------------------------------------|-------------------------------------------------------------------------|--------------------------------------------|----------------------------------------------------------------------------------------------------|----------------|------------------|
|         | Muster/Testkonto                                                                                     | <keine auftragsvorlage=""> 💌 🔜</keine>                                  | <u> </u>                                   |                                                                                                    |                |                  |
|         | Raiffeisenbank Dietersheim                                                                           |                                                                         | Abbrechen                                  |                                                                                                    |                |                  |
|         | Vame und Sitz des beauftragten Kreditinstituts<br>Zahlungsdlichtiger: Name / Firma (max: 27 Stellen) |                                                                         |                                            |                                                                                                    |                |                  |
|         | Kontonummer des Zahlungspflichtigen                                                                  | Bankleitzahl                                                            |                                            |                                                                                                    |                |                  |
|         | bei (Kreditiosteat)                                                                                  |                                                                         |                                            |                                                                                                    |                |                  |
|         |                                                                                                    | 2                                                                       |                                            |                                                                                                    |                |                  |
|         | EUR                                                                                                  | Betrag                                                                  |                                            |                                                                                                    |                |                  |
|         | Kunden-Referenznummer - Verwendungszweck, ggfs. Name und Anschr                                      | ft des Oberweisenden                                                    | Skonto MWSt                                |                                                                                                    |                |                  |
|         | noch Verwendungszweck (je Zeile max 27 Stellen)                                                      |                                                                         | Nijebata orfanson [                        |                                                                                                    |                |                  |
|         |                                                                                                    | <u></u>                                                                 | INdenste eildssen                          |                                                                                                    |                |                  |
|         | Kontoinhaber: Name, Vorname/Firma, Ort                                                               |                                                                         | Kopie erstellen                            |                                                                                                    |                |                  |
|         | Bankleitzahl des Kontoinhabers Kontonummer des Kon<br>760 694 10 123 456                             | einhabers FiBu-Nr. Textschlüssel                                        | Übernahme aus<br>Zwischenablage            |                                                                                                    |                |                  |
| 100     | Ausführungszeitpunkt                                                                                 |                                                                         |                                            |                                                                                                    |                |                  |
| und b   | Ausführen ab Donnerstag, 22. August                                                                  | 2013 💌 durch Anwendung 💌                                                |                                            |                                                                                                    |                |                  |
| erkon   | Ausführung einmalig                                                                                  | <u>_</u>                                                                |                                            |                                                                                                    |                |                  |
| Vg      | ist 20                                                                                               |                                                                         | Hilfe                                      |                                                                                                    |                |                  |
|         |                                                                                                    |                                                                         | · I                                        |                                                                                                    |                |                  |
|         |                                                                                                    | Euro-Lastschrift (bankverwalteter Ein                                   | reichungsauftrag) - Muster                 | /Testkonto (neu)                                                                                     |                | X                |
|         |                                                                                                    |                                                                         |                                            |                                                                                                    |                |                  |
|         |                                                                                                    | Muster/Testkonto                                                        | -                                          | <keine auftragsvorlage=""></keine>                                                                   |                |                  |
|         |                                                                                                    | Raiffeisenbank Dieters                                                  | heim                                       | Für Lastschriften aus Deutschland, aus ander                                                         | en             | Abbrechen        |
|         |                                                                                                    | Name und Sitz des beauftragten Kre<br>Zahlungspflichtiger, Name, Vornam | editinstituts<br>e/Firma (max. 35 Stellen) | EU-/EWR-Staaten und der Schweiz in Euro.<br>Bitte Meldepflicht gemäß Außerwirtschaftsverordnung bear | chten!         |                  |
|         |                                                                                                    |                                                                         |                                            |                                                                                                    | - 🗾 🛃          |                  |
|         |                                                                                                    | IBAN des Zahlungspflichtigen (max                                       | 34 Stellen)                                |                                                                                                    | 0              |                  |
|         |                                                                                                    | BIC (SWIFT-Code) des Kreditinstitu                                      | ts des Zahlungspflichtigen (8 oder         | 11 Stellen)                                                                                          | <u> </u>       | Desist C         |
|         |                                                                                                    |                                                                         |                                            | Dubus                                                                                                | 로 뜻            | Indexe-ro        |
|         |                                                                                                    |                                                                         | EUR                                        | Detrag.                                                                                              |                |                  |
|         |                                                                                                    | Kunden-Referenznummer - Verwe                                           | ndungszweck, ggfs. Name und Anso           | hrift des Zahlungspflichtigen                                                                        | L S            | Skonto MWSt      |
|         |                                                                                                    | noch Verwendungszweck (in Zeile                                         | max 35 Stellen)                            |                                                                                                    | 2              | -                |
|         |                                                                                                    |                                                                         | max ou dameny                              |                                                                                                    |                | Nächste erfassen |
|         |                                                                                                    | Konteinhaber, Name, Vorname/Fi                                          | rma. Ort                                   |                                                                                                    |                | Kopie erstellen  |
|         |                                                                                                    | IBAN                                                                    |                                            | FiBu-Nr. Verw.                                                                                       | Schlüssel      | (Ibomahma aus    |
|         |                                                                                                    | DE57 760 694 10                                                         | 000 012 345 6                              |                                                                                                    |                | Zwischenablage   |
|         |                                                                                                    | Ausführungszeitp                                                        | unkt und Fälligkeitstermin                 |                                                                                                    |                | 2.2.1            |
|         |                                                                                                    | I) - Muster/Lk Fälligkeit zum                                           | Donnerstag, 22. Aug                        | ust 2013 💌 durch Kreditinstitut                                                                      | -              | Andern           |
|         |                                                                                                    | Bietershein Ausführung                                                  | einmalig                                   | •                                                                                                    |                | Löschen          |
|         |                                                                                                    | August                                                                  |                                            |                                                                                                    |                | Hilfe            |
|         |                                                                                                    | SEPA Details                                                            |                                            |                                                                                                    |                | ]                |
|         |                                                                                                    | Ende-zu-Ende-Ref                                                        | erenz NOTPROVIDED                          | wiederkehren                                                                                         | ide Lastschr 🔻 |                  |

Mandatsreferenz

Testkunde,Hermann (v)

💌 🗾 🎑 22.08.2013 🔍

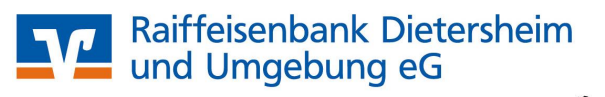

Nun wählen Sie den Kontakt aus, von dem Sie die Lastschrift einziehen möchten:

| Indistent                                    | estkonto                                                              | •                                                           | <keine auftragsvorlage=""> 🗾 🔜</keine>                                                                    | OK                      |
|----------------------------------------------|-----------------------------------------------------------------------|-------------------------------------------------------------|----------------------------------------------------------------------------------------------------|-------------------------|
| Raiffei                                      | senbank Dietersh                                                      | eim                                                         | Für Lastschriften aus Deutschland, aus anderen                                                            | Abbreck                 |
| Name und S<br>Zahlungspfl                    | itz des beauftragten Kredit<br>ichtiger: Name, Vorname/F              | änstituts<br>irma (max. 35 Stellen)                         | EU-/EWR-Staaten und der Schweiz in Euro.<br>Bitte Meldepflicht gemäß Außerwirtschaftsverordnung beachten! |                         |
| Testku                                       | inde, Hermann                                                         |                                                             |                                                                                                    |                         |
| IBAN des Z                                   | ahlungspflichtigen (max. 34                                           | Stellen)                                                    | Š                                                                                                    |                         |
| DE 04                                        | 7606 9410 0000 6                                                      | 543 21                                                      | 1000                                                                                                    |                         |
| BIC (SWIFT                                   | -Code) des Kreditinstituts (                                          | des Zahlungspflichtigen (8 oder                             | 11 Stellen)                                                                                               | Basis-LS                |
| GENU                                         | DEFIDIM                                                               |                                                             | Betrag                                                                                                    |                         |
|                                              |                                                                       | EUR                                                         | 1,00                                                                                                    |                         |
| Kunden-Re                                    | elerenznummer - Verwendu                                              | ingszweck, ggfs, Name und Ansi                              | chrift des Zahlungspflichtigen                                                                            | Skonto                  |
| Testbu                                       | ichung                                                                |                                                             |                                                                                                    |                         |
| noch Verw                                    | endungszweck (je Zeile ma                                             | ix 35 Stellen)                                              |                                                                                                    | Nächste er              |
|                                              |                                                                       |                                                             |                                                                                                    |                         |
| Kontoinhal                                   | ber: Name, Vorname/Firm                                               | a. Ort                                                      | ¥                                                                                                    | Kopie ers               |
| IBAN                                         | rkullu vri netwuri                                                    | u                                                           | FiBu-Nr. Verw. Schlüssel                                                                                  |                         |
| DEEZ                                         | 760 694 10                                                            | 000 012 345 6                                               |                                                                                                    | Ubernahm<br>Zwischena   |
| DESI                                         |                                                                       |                                                             |                                                                                                    |                         |
| DEST                                         | Ausführungszeitpunl                                                   | kt und Fälligkeitstermin                                    |                                                                                                    |                         |
| ) - Musi                                     | Ausführungszeitpuni                                                   | kt und Fälligkeitstermin                                    | ust 2013 V durch Kreditinstitut                                                                           | Änder                   |
| ) - Musi<br>1 - für Ko                       | Ausführungszeitpun<br>Fälligkeit zum                                  | kt und Fälligkeitstermin<br>Donnerstag, 22. Aug             | ust 2013 🔽 durch Kreditinstitut                                                                           | Änder                   |
| ) - Musi<br>I - für Ko<br>XB Dieta           | Ausführungszeitpuni<br>Fälligkeit zum<br>Ausführung                   | kt und Fälligkeitstermin<br>Donnerstag, 22. Aug<br>einmalig | ust 2013 👤 durch Kreditinstitut                                                                           | Änder<br>Lösch          |
| ) - Musi<br>I - für Ko<br>RB Diete<br>erstan | – Ausführungszeitpunl<br>Fälligkeit zum<br>Ausführung                 | kt und Fälligkeitstermin<br>Donnerstag, 22. Aug<br>einmalig | ust 2013 👤 durch Kreditinstitut 🖳                                                                         | Änder<br>Lösch<br>Hilfe |
| ) - Must<br>I - für Ko<br>RB Diets<br>erstar | - Ausführungszeitpunl<br>Fälligkeit zum<br>Ausführung<br>SEPA Details | kt und Fälligkeitstermin<br>Donnerstag, 22. Aug<br>einmalig | ust 2013. 💌 durch Kreditinstitut 💌                                                                        | Änder<br>Lösch<br>Hilfe |

Die für die SEPA-Lastschrift notwendigen Daten werden für jeden Kunden aus der Mandatsverwaltung von VR-NetWorld geholt.

Bei Ende-zu-Ende-Referenz könnten Sie optional noch eine Referenznummer vergeben. Diese Referenz dient Ihnen zur eindeutigen Identifizierung Ihrer Lastschrift. Diese Referenz wird dabei auf dem gesamten Weg bis zum Zahlungspflichtigen mit gegeben.

Beim Lastschriftformular werden nur zwei Zeilen vom Verwendungszweck angezeigt. Die verborgenen Zeilen (insgesamt stehen 4 Verwendungszweck-Zeilen zur Verfügung) können Sie über das Kästchen rechts neben der zweiten Zeile aufrufen und auch noch verändern.

| Testbuchung |  |
|-------------|--|
|             |  |
|             |  |
|             |  |
|             |  |

Sie haben die Möglichkeit, im Verwendungszweck alle SEPA-relevanten Daten anzugeben.

Wichtig sind folgende Informationen, die Sie bei jeder SEPA-Lastschrift angeben müssen:

- ✓ Wann wird der Betrag eingezogen?
- ✓ Welcher Betrag wird eingezogen?
- ✓ Ihre Gläubiger-ID
- ✓ Ihre Mandatsreferenznummer

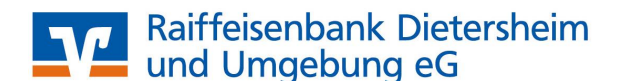

Wenn die Eingabe der Lastschriftdaten abgeschlossen ist und Sie auf den Button **OK** klicken, kommt folgender Hinweis:

| Die angezeigte Zahlungspflichten-Kontoverbindung<br>(IBAN: DE04760694100000654321 / BIC: GENODEF1DIM)<br>wurde automatisch berechnet.<br>Es kann keine Gewähr für die Richtigkeit der berechneten Daten<br>übernommen werden. | Ν | Achtung:                                                                                                    |
|----------------------------------------------------------------------------------------------------|---|----------------------------------------------------------------------------------------------------|
| Es kann keine Gewähr für die Richtigkeit der berechneten Daten<br>übernommen werden.                                                                                                    |   | Die angezeigte Zahlungspflichten-Kontoverbindung<br>(IBAN: DE04760694100000654321 / BIC: GENODEF1DIM)<br>wurde automatisch berechnet. |
|                                                                                                    |   | Es kann keine Gewähr für die Richtigkeit der berechneten Daten<br>übernommen werden.                                                  |
| Bitte prüfen und bestätigen Sie deshalb unbedingt selbst die Richtigk                                                                                                    |   | Bitte prüfen und bestätigen Sie deshalb unbedingt selbst die Richtigkeit!                                                             |
| Ist die angegebene Kontoverbindung korrekt?                                                                                                    |   | Ist die angegebene Kontoverbindung korrekt?                                                                                           |

Wenn Sie sicher sind, dass die IBAN und der BIC korrekt ist, klicken Sie auf den Button Ja.

| ? | Die notwendige Vorlaufze<br>Ihr Kreditinstitut wird mit<br>nicht wunschgemäß ausf | it wurde unterschritten.<br>hoher Wahrscheinlichkeit di<br>ühren können. | esen Auftrag |
|---|-----------------------------------------------------------------------------------|--------------------------------------------------------------------------|--------------|
|   | Wollen Sie das Fälligkeitse                                                       | datum trotzdem so belassen'                                              | ?            |
|   |                                                                                   |                                                                          | 1            |

Da SEPA-Lastschriften eine bestimmte Vorlaufzeit benötigen (**erstmalige SEPA-Lastschrift**: sechs Arbeitstage, **Folgelastschrift**: drei Arbeitstage), wird dieser Hinweis angezeigt. In unserem Beispiel wurde bei der Anlage der Lastschrift das aktuelle Datum 22. August gewählt. Da wir eine Vorlaufzeit von 6 Arbeitstagen benötigen, wurde durch die VR-NetWorld-Software das Datum auf den 30. August korrigiert. Wenn Sie diese automatische Umstellung wünschen, klicken Sie auf den Button **Nein**.

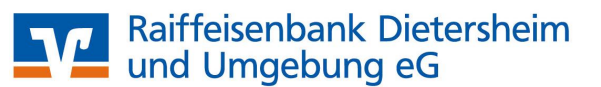

| Muster/T                                                                    | estkonto                                                                                                    | •                                                                                                    | <keine auftragsvorlage=""></keine>                                                    | <b>•</b>                | OK                                                                             |  |
|-----------------------------------------------------------------------------|----------------------------------------------------------------------------------------------------|----------------------------------------------------------------------------------------------------|---------------------------------------------------------------------------------------|-------------------------|--------------------------------------------------------------------------------|--|
| Raiffeisenbank Dietersheim                                                  |                                                                                                    |                                                                                                    | Für Lastschriften aus Deutschland, aus anderen                                        |                         | Abbreche                                                                       |  |
| Name und S<br>Zahlungspfl                                                   | Sitz des beauftragten Kredit<br>lichtiger: Name, Vorname/Fi                                                                                              | instituts<br>irma (max. 35 Stellen)                                                                                          | EU-/EWR-Staaten und der Schweiz in<br>Bitte Meldepflicht gemäß Außenwirtschaftsverord | Euro.<br>nung beachten! | _                                                                              |  |
| Testku                                                                      | unde, Hermann                                                                                                    |                                                                                                    |                                                                                       | - 🗾                     |                                                                                |  |
| IBAN des Z                                                                  | ahlungspflichtigen (max. 34                                                                                                    | Stellen)                                                                                                    |                                                                                       | 9                       | 2                                                                              |  |
| DE U4                                                                       | 7606 9410 0000 6                                                                                                    | 543 21                                                                                                    | 41 Stallon)                                                                           |                         |                                                                                |  |
| GENO                                                                        | DE EIDIM                                                                                                    | es zamongsprincingen to oder                                                                                                 | TT Steller ]                                                                          |                         | Basis-LS                                                                       |  |
| Jacito                                                                      | DETTOTM                                                                                                    |                                                                                                    | Betrag                                                                                | <b>_</b>                | Ę                                                                              |  |
|                                                                             |                                                                                                    | EUR                                                                                                    | 1,00                                                                                  |                         | 6                                                                              |  |
| Kunden-Re                                                                   | eferenznummer - Verwendu                                                                                                    | ngszweck, ggfs. Name und Anso                                                                                                | chrift des Zahlungspflichtigen                                                        |                         | Skonto                                                                         |  |
| Teethu                                                                      | ichung                                                                                                    |                                                                                                    |                                                                                       |                         |                                                                                |  |
| TCSUD                                                                       | achung                                                                                                    |                                                                                                    |                                                                                       |                         | 4                                                                              |  |
| noch Verw                                                                   | endungszweck (je Zeile ma                                                                                                    | x 35 Stellen)                                                                                                    |                                                                                       |                         | Nächste erf                                                                    |  |
| noch Verw                                                                   | endungszweck (je Zeile ma                                                                                                    | x 35 Stellen)                                                                                                    |                                                                                       |                         | Nächste er                                                                     |  |
| Kontoinhal                                                                  | endungszweck (je Zeile ma<br>ber: Name, Vorname/Firm,<br>rkonto VR Network                                                                               | x 35 Stellen)<br>a. Ort<br>d                                                                                                 |                                                                                       |                         | Nächste erf                                                                    |  |
| Kontoinhai<br>Muste                                                         | endungszweck (je zeile ma<br>ber: Name, Vorname/Firm<br>rkonto VR Networld                                                                               | x 35 Stellen)<br>a. Ort<br>d                                                                                                 | Fißu-Nr                                                                               | Verw. Schlüssel         | Nächste er                                                                     |  |
| Kontoinha<br>Muste<br>DE57                                                  | ber Name, Vorname/Firm<br>rkonto VR Network                                                                                                    | x 35 Stetten)<br>a. Ort<br>d<br>000 012 345 6                                                                                | FiBu-Nr.                                                                              | Verw. Schlassel         | Nächste eri<br>Kopie erst<br>Übernahm<br>Zwischena                             |  |
| Kontoinha<br>Muste<br>BAN<br>DE57                                           | endungszweck (je Zeile ma<br>ber: Name, Vorname/Firm<br>rkonto VR Networli<br>760 694 10<br>Ausführungszeitpunk                                          | x 35 Stetlen)<br>a. Ort<br>d<br>000 012 345 6<br>xt und Fälligkeitstermin                                                    | FiBu-Nr.                                                                              | Verw. Schlüssel         | Nächste erf<br>Kopie erst<br>Übernahm<br>Zwischena                             |  |
| Kontoinha<br>Muste<br>BAN<br>DE57                                           | endungszweck (je zeie ma<br>ber Name, Vorname/Firm<br>rkonto VR Network<br>760 694 10<br>Ausführungszeitpunk<br>Fällinkeit zum                           | x 35 Stetlen)<br>a. Ort<br>d<br>000 012 345 6<br>xt und Fälligkeitstermin<br>Freiban 30 Aug                                  | FitBu-Nr                                                                              | Verw Schlassel          | Nächste erf<br>Kopie erst<br>Übernahm<br>Zwischena                             |  |
| Kontoinha<br>Muste<br>BAN<br>DE57                                           | endungszweck (e żelie ma<br>ber Name, Vorname/Firm<br>rkonto VR Networli<br>760 694 10<br>- Ausführungszeitpunk<br>Fälligkeit zum                        | x 15 Bittlen)<br>d<br>d<br>tund Fäligkeitstermin<br>Freitag , 30. Aug                                                        | Fißu-Nr<br>ust 2013 durch Kreditir                                                    | Verw Schlassel          | Nächste er<br>Kopie erst<br>Übernahm<br>Zwischena                              |  |
| Kontoinha<br>Muste<br>BAN<br>DE57<br>Muster/I<br>GENOD                      | Ausführungszeiten war<br>ber Name Vorname/Firm<br>760 694 10<br>Ausführungszeitpunk<br>Fälligkeit zum<br>Ausführung                                      | x 35 Bittlen)<br>d<br>d<br>t und Fälligkeitstermin<br>Freitag , 30. Aug<br>einmalig                                          | Fiðu-Nr<br>i durch Kreditir                                                           | Verw. Schlassel         | Nächste erf<br>Kopie erst<br>Übernahm<br>Zwischena<br>Änden                    |  |
| Kontoinhai<br>Muste<br>IBAN<br>DE57<br>Muster/I<br>GENOD<br>n- RE<br>arstan | endungszweck (je żelie ma<br>ber: Namo, Vorname/Firm<br>760 694 10<br>- Ausführungszeitpunk<br>Fälligkeit zum<br>Ausführung                              | x 36 Bitelien)<br>d<br>d<br>t und Fälligkeitstermin<br>Freitag , 30. Aug<br>einmalig                                         | Fitbu-Nr<br>ist 2013 durch Kreditir                                                   | Verw Schlassel          | Nächste erf<br>Kopie erst<br>Übernahm<br>Zwischena<br>Änder<br>Lösche          |  |
| Kontoinhai<br>Muster/I<br>GENOD<br>h- RB<br>erstar                          | ber Name, Vorname/Firm<br>rkonto VR Networh<br>760 694 10<br>Ausführungszeitpunk<br>Fälligkeit zum<br>Ausführung<br>SEPA Details                         | x 36 Bitelien)<br>a. Ort<br>d<br>000 012 345 6<br>it und Fälligkeitstermin<br>Freitag , 30. Aug<br>einmalig                  | st 2013 v durch Kreditir                                                              | Verw Schlosset          | Nächste erf<br>Kopie erst<br>Übernahm<br>Zwischena<br>Lösche<br>Hille          |  |
| Kontoinhai<br>Muste<br>IBAN<br>DE57<br>Muster/I<br>GENOD<br>h- RB<br>erstar | ber Name, Vorname/Firm<br>rkonto VR Networli<br>760 694 10<br>Ausführungszeitpunk<br>Fälligkeit zum<br>Ausführung<br>SEPA Details<br>Ende-zu-Ende-Refere | x 35 Stetlern)<br>a. Ort<br>d<br>000 012 345 6<br>t und Fälligkeitstermin<br>Freitag , 30. Aug<br>einmalig<br>ma NOTPROVIDED | ust 2013 v durch Kreditr                                                              | Verw Schlösset          | Nächste eif<br>Kopie erst<br>Übernahm<br>Zwischena<br>Ander<br>Lösche<br>Hilfe |  |

Die SEPA-Lastschrift ist somit fertig. Klicken Sie nun auf den Button **OK**.

## 7. SEPA-Lastschrift versenden

| ster/Te    | stkonto   | ) Übersich  | nt]         |                                 |         |                                                        | -                   | - 0 |
|------------|-----------|-------------|-------------|---------------------------------|---------|--------------------------------------------------------|---------------------|-----|
| Ausg       | angskor   | rb Ausw     | ertungen St | ammdaten Extras Fenster         | r ?     |                                                        |                     | -   |
| <b>1</b> g | Aus gangs | ikonto Se   | nden Synche | vorisieren Aktualisieren Alle K | ionten  | Veu anmelden Drucken Tinternet                         | -                   |     |
|            | Aktiv     | Samml<br>er | Termin      | Konto                           | Тур     | Auftrag                                                | Betrag              |     |
|            |           |             | 30.08.2013  | Muster/Testkonto                | <u></u> | Testkunde, Hermann<br>(DE04760694100000654321/GENODEF1 | 1,00                | EUR |
|            |           |             |             |                                 |         | Summe Haben (aktiv)                                    | 1, <mark>0</mark> 0 | EUR |

Der Haken bei **Aktiv** wird bei der Anlage der Lastschrift automatisch gesetzt. Zusätzlich können Sie noch einen Haken bei **Sammler** machen, damit alle Lastschriften auf einmal an die Bank versendet werden.

Gehen Sie nun auf den Button **Senden**. Senden Sie uns diese Lastschrift lieber frühzeitig als zu spät. Denken Sie an die Vorlaufzeiten. Wir leiten dann die Lastschrift weiter, damit der Zahlungspflichtige auch am Stichtag mit dem entsprechenden Betrag belastet werden kann.

#### 8. Sie haben Fragen?

Wir stehen Ihnen gerne für Ihre Fragen unter Tel.-Nr. (0 91 61) 89 90 – 0 zur Verfügung!